#### 事前準備

iPadをアップデートするためには, ①Wi-Fiに接続していること→ご家庭のWi-Fiに接続されていることを確認してください ②電源に接続されていること→電源に接続してください

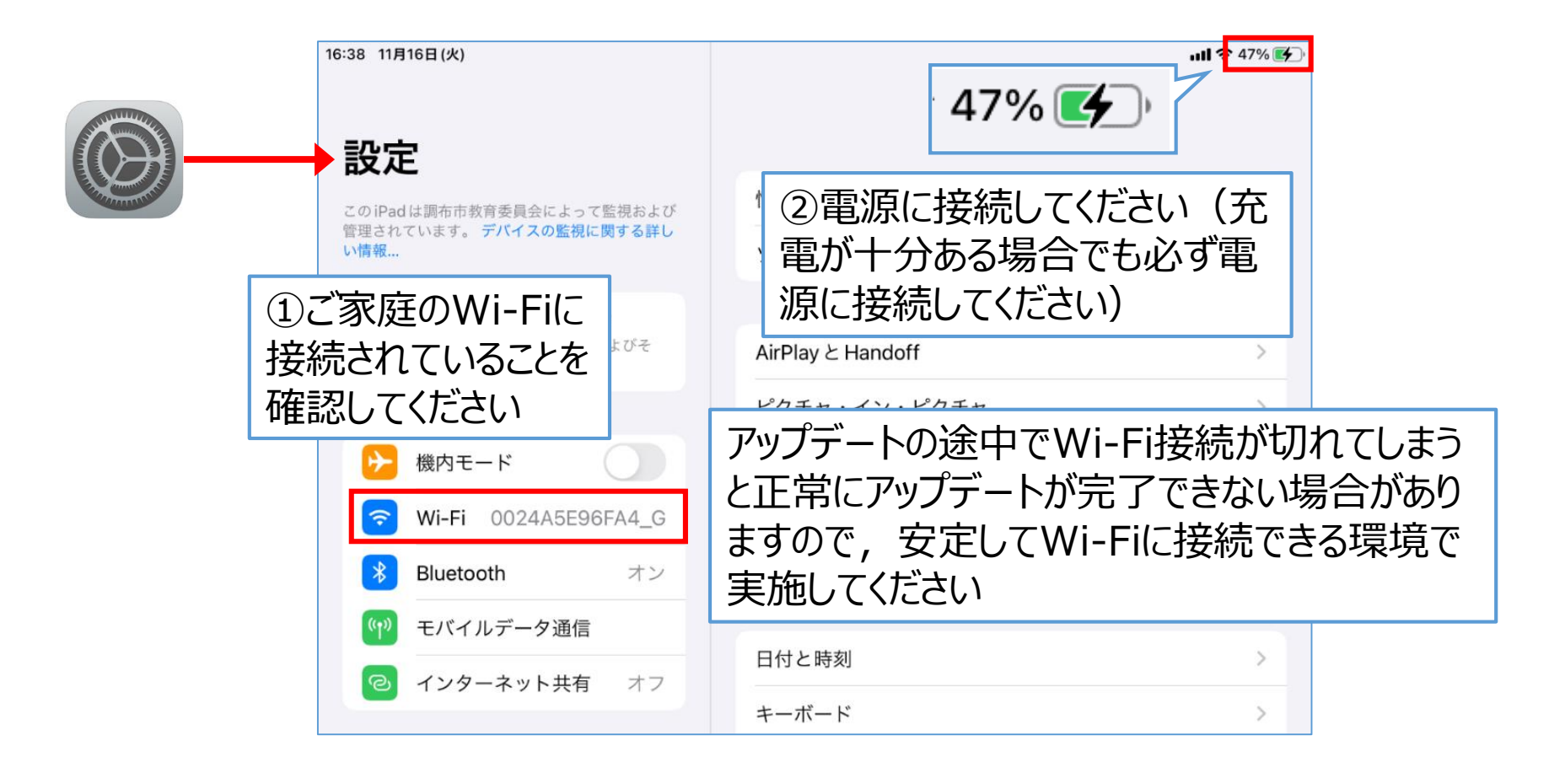

### アップデート手順

#### ①[設定]アプリ→[一般] →[ソフトウェア・アップデート]を選択します

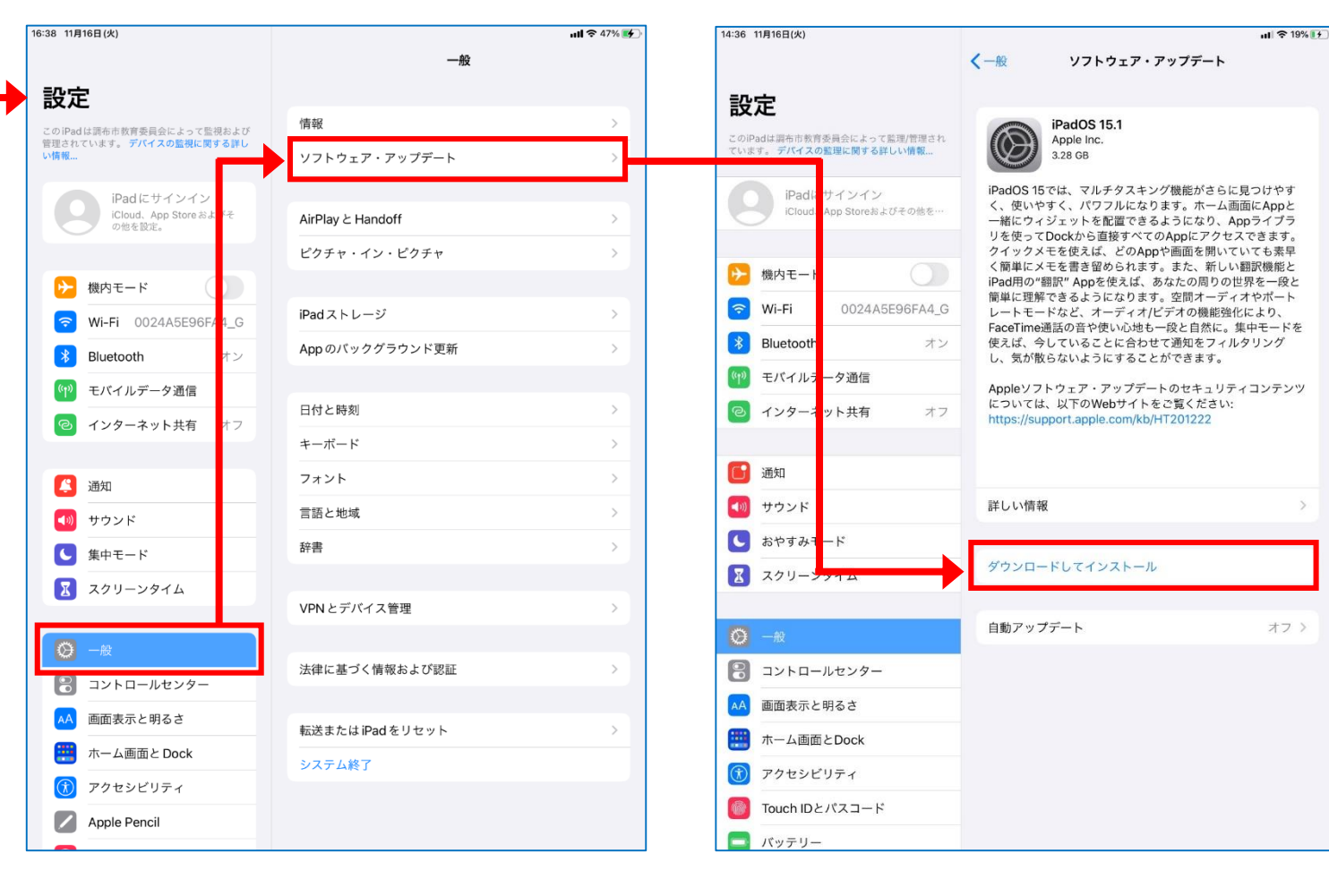

# ②[ダウンロードしてインストール]を選択します

#### アップデート手順

#### ③メッセージが[アップデートを要求しました]→[ダウンロード中] →[アップデートを準備中]へと変化するので終了するまで待機してください。

| 14:36 11月16日(火)                                              | uli 🗢 19% 💽                                                                                                    | ul 🗢 19% 💽                                                                                                    | ull 🗢 🕇 20% 💽                                                                                                    |
|--------------------------------------------------------------|----------------------------------------------------------------------------------------------------|----------------------------------------------------------------------------------------------------|----------------------------------------------------------------------------------------------------|
|                                                              | <一般 ソフトウェア・アップデート                                                                                                    | <→ ソフトウェア・アップデート                                                                                                    | <br><hr/> <hr/> |
| 設定                                                           |                                                                                                    |                                                                                                    |                                                                                                    |
| このiPadは調布市教育委員会によって監理/管理され<br>ています。デ <b>バイスの監理に関する詳しい情報…</b> | iPadOS 15.1<br>Apple Inc.<br>現り発展を計算中                                                                                                    | PadOS 15.1<br>Apple Inc.<br>東り約28分                                                                                                    | iPadOS 15.1<br>Apple Inc.<br>アップデートを準備中                                                                                                    |
| iPadにサインイン<br>iCloud、App Storeおよびその他を…                       | iPadOS 15では、マルチタスキング機能がさらに見つけやす<br>く、使いやすく、パワフルになります。ホーム画面にAppと<br>一緒にウィジェットを配置できるようになり、Appライブラ<br>リを使ってDockから直接すべてのAppにアクセスできます。<br>クイックメモを使えば、どのAppや画面を開いていても素早 | iPadOS 15では、マルチタスキング機能がさらに見つけやす<br>く、使いやすく、パワフルになります。ホーム画面にAppと<br>一緒にウィジェットを配置できるようになり、Appライプラ<br>リを使ってDockから直接すべてのAppにアクセスできます。<br>クイックメモを使えば、どのAppや画面を開いていても素早 | iPadOS 15では、マルチタスキング機能がさらに見つけやす<br>く、使いやすく、パワフルになります。ホーム画面にAppと<br>一緒にウィジェットを配置できるようになり、Appライプラ<br>リを使ってDockから直接すべてのAppにアクセスできます。<br>クイックメモを使えば、どのAppや画面を開いていても素早                                                                                                    |
| ▶ 機内モード                                                      | く簡単にメモを書き留められます。また、新しい翻訳機能と<br>iPad用の"翻訳" Appを使えば、あなたの周りの世界を一段と                                                                                                   | く簡単にメモを書き留められます。また、新しい翻訳機能と<br>iPad用の"翻訳" Appを使えば、あなたの周りの世界を一段と                                                                                                   | く簡単にメモを書き留められます。また、新しい翻訳機能と<br>iPad用の"翻訳" Appを使えば、あなたの周りの世界を一段と                                                                                                    |
| 중 Wi-Fi 0024A5E96FA4_G                                       | 簡単に理解できるようになります。空間オーディオやポート<br>レートモードなど、オーディオ/ビデオの機能強化により、                                                                                                    | 簡単に理解できるようになります。空間オーディオやボート<br>レートモードなど、オーディオ/ビデオの機能強化により、<br>Contract Party Party Contract Apple 1000                                                            | 簡単に理解できるようになります。空間オーディオやポート<br>レートモードなど、オーディオ/ビデオの機能強化により、<br>Construct デモのから使いいます。 のと自然に、使ったす、いた                                                                                                    |
| Bluetooth         オン                                         | FaceInnen語の音や使い心地も一股と自然に。果中モートを<br>使えば、今していることに合わせて通知をフィルタリング<br>し、気が散らないようにすることができます。                                                                            | radel innegation 目で使いい地域で安全 目系に。東州モニトを<br>使えば、今していることに合わせて通知をフィルタリング<br>し、気が散らないようにすることができます。                                                                     | Pace Inneumanon Fや使いい地とも一致と自然に。果中モートを<br>使えば、今していることに合わせて通知をフィルタリング<br>し、気が散らないようにすることができます。                                                                                                    |
| 💜 モバイルデータ通信                                                  | Appleソフトウェア・アップデートのセキュリティコンテンツ                                                                                                    | Appleソフトウェア・アップデートのセキュリティコンテンツ                                                                                                    | Appleソフトウェア・アップデートのセキュリティコンテンツ                                                                                                    |
| インターネット共有 オフ                                                 | については、以下のWebサイトをご覧ください:<br>https://support.apple.com/kb/HT201222                                                                                                  | については、以下のWebサイトをご覧ください:<br>https://support.apple.com/kb/HT201222                                                                                                  | については、以下のWebサイトをご覧ください:<br>https://support.apple.com/kb/HT201222                                                                                                    |
| 通知                                                           |                                                                                                    |                                                                                                    |                                                                                                    |
| ■ サウンド                                                       | 詳しい情報 >                                                                                                    | 詳しい情報 >                                                                                                    | 詳しい情報 >                                                                                                    |
| ▶ おやすみモード                                                    |                                                                                                    |                                                                                                    |                                                                                                    |
| 🔀 スクリーンタイム                                                   | アップデートを要求しました                                                                                                    | ダウンロード中                                                                                                    | アップデートを準備中                                                                                                    |
|                                                              |                                                                                                    | 白動マップデート オフト                                                                                                    | 白動マップデート オフト                                                                                                    |
|                                                              | 自動アップテート イノン                                                                                                    |                                                                                                    |                                                                                                    |
| コントロールセンター                                                   |                                                                                                    |                                                                                                    |                                                                                                    |
| AA 画面表示と明るさ                                                  |                                                                                                    |                                                                                                    |                                                                                                    |
| 📰 ホーム画面とDock                                                 |                                                                                                    |                                                                                                    |                                                                                                    |
| () アクセシビリティ                                                  |                                                                                                    |                                                                                                    |                                                                                                    |
| 🔞 Touch IDとパスコード                                             |                                                                                                    |                                                                                                    |                                                                                                    |
| 🥅 バッテリー                                                      |                                                                                                    |                                                                                                    |                                                                                                    |

#### アップデート手順

#### ④ダウンロードが完了したら [今すぐインストール]を選択します

| 15.00 IIAI0E(X)                                     | ull 😤 25% 🛛 🛨                                                                                                    |  |  |
|-----------------------------------------------------|----------------------------------------------------------------------------------------------------|--|--|
|                                                     | く一般 ソフトウェア・アップデート                                                                                                    |  |  |
| 設定                                                  |                                                                                                    |  |  |
| このiPadは調布市教育委員会によって監理/管理され<br>ています。デバイスの監理に関する詳しい情報 | iPadOS 15.1<br>Apple Inc.<br>ダウンロード済み                                                                                             |  |  |
| iPadにサインイン<br>iCloud、App Storeおよびその他を…              | iPadOS 15では、マルチタスキング機能がさらに見つけやす<br>く、使いやすく、パワフルになります。ホーム画面にAppと<br>一緒にウィジェットを配置できるようになり、Appライブラ<br>リを使ってDockから直接すべてのAppにアクセスできます。 |  |  |
| ▶ 機内モード                                             | クイックメモを使えば、どのAppや画面を開いていても素早<br>く簡単にメモを書き留められます。また、新しい翻訳機能と<br>iPad用の"翻訳" Appを使えば、あなたの周りの世界を一段と                                   |  |  |
| 중 Wi-Fi 0024A5E96FA4_G                              | 簡単に理解できるようになります。空間オーディオやポート<br>レートモードなど、オーディオ/ビデオの機能強化により、                                                                        |  |  |
| <b>Bluetooth</b> オン                                 | FaceTime通話の音や使い心地も一段と自然に。集中モードを<br>使えば、今していることに合わせて通知をフィルタリング                                                                     |  |  |
| (1) モバイルデータ通信                                       | し、丸か取らないようにすることかできます。<br>Appleソフトウェア・アップデートのセキュリティコンテンツ                                                                           |  |  |
| <ul><li>インターネット共有 オフ</li></ul>                      | については、以下のWebサイトをご覧ください:<br>https://support.apple.com/kb/HT201222                                                                  |  |  |
|                                                     |                                                                                                    |  |  |
| 通知                                                  |                                                                                                    |  |  |
| ● サウンド                                              | 詳しい情報 >                                                                                                    |  |  |
| ちやすみモード                                             |                                                                                                    |  |  |
| 🔀 スクリーンタイム                                          | 今すぐインストール                                                                                                    |  |  |
|                                                     |                                                                                                    |  |  |
| ○ 一般                                                | 目動アッファート オフ >                                                                                                    |  |  |
| 300                                                 |                                                                                                    |  |  |
| AA 画面表示と明るさ                                         |                                                                                                    |  |  |
| 📰 ホーム画面とDock                                        |                                                                                                    |  |  |
| 🗊 アクセシビリティ                                          |                                                                                                    |  |  |
| 💮 Touch IDとパスコード                                    |                                                                                                    |  |  |
| 🥅 バッテリー                                             |                                                                                                    |  |  |

#### ⑤利用規約の[同意する]を選択 します

| 同意しない                                                                                                | 利用規約                                                                                                    | 同意する                                                                            |
|----------------------------------------------------------------------------------------------------|----------------------------------------------------------------------------------------------------|---------------------------------------------------------------------------------|
| 日本語                                                                                                  |                                                                                                    |                                                                                 |
| 重要: お客様がiPho<br>ス」といいます)を<br>の定める各条項に基<br>ます。                                                        | ne、iPadまたはiPod touch<br>ご使用になることで、お客様<br>づく拘束を受けることに同意                                                              | (以下「本デバイ<br>は、以下のApple<br>されたことになり                                              |
| A. Apple iOSお。<br>B. Apple Pay 追<br>C. Appleからの避                                                     | kびiPadOSソフトウェアライ<br>加条項<br><sup>勇</sup> 知について                                                                       | 'センス契約                                                                          |
| Apple Inc.<br>iOSおよびiPadOS<br>シングルユースライ                                                              | ソフトウェアライセンス契約<br>センス                                                                                                |                                                                                 |
| お客様の本デバイス<br>センス契約(以下「<br>ップデートをダウン<br>い。お客様の本デバ<br>アップデートをダウ<br>拘束を受けることに<br>同意されない場合は<br>アップデートのダウ | をご使用になる前、または本<br>本契約」といいます)に関す<br>ロードする前に、本契約をよ<br>イスをご使用になること、ま<br>ンロードすることによって、<br>同意されたことになります。<br>、当該本デバイスのご使用ま | ソフトウェアライ<br>るソフトウェアア<br>くお読みくださ<br>たはソフトウェア<br>本契約の各条項の<br>本契約の各条項に<br>たはソフトウェア |

#### アップデート手順

#### ⑥[アップデートを検証中]のメッセージの あと、Appleのロゴマークになります

| 15:07 11月16日(火)                                      | ul 🗢 25% 🖅                                                                                                    |
|------------------------------------------------------|----------------------------------------------------------------------------------------------------|
|                                                      | <一般 ソフトウェア・アップデート                                                                                                    |
| 設定                                                   | iPadOS 15 1                                                                                                    |
| このiPadは顕布市教育委員会によって監理/管理され<br>ています。 デバイスの監理に関する詳しい情報 | Apple Inc.<br>ダウンロード済み                                                                                                    |
| iPadにサインイン<br>iCloud、App Storeおよびその他を…               | iPadOS 15では、マルチタスキング機能がさらに見つけやす<br>く、使いやすく、パワフルになります。ホーム画面にAppと<br>一緒にウィジェットを配置できるようになり、Appライブラ<br>リを使ってDockから直接すべてのAppにアクセスできます。<br>クイックメモを使えば、どのAppや画面を開いていても素早 |
| ▶ 機内モード                                              | く簡単にメモを書き留められます。また、新しい翻訳機能と<br>iPad用の"翻訳" Appを使えば、あなたの周りの世界を一段と<br>簡単に理解できてよことにわります。空間す、ディオやポート                                                                   |
| S Wi-Fi 0024A5E96FA4_G                               | 間単に理解できるようになります。 空间オーディオやホート<br>レートモードなど、オーディオ/ビデオの機能強化により、<br>EacoTime通知のまや使い心地まー除と自然に、集由モードを                                                                    |
| Bluetooth         オン                                 | 使えば、今していることに合わせて通知をフィルタリング<br>し、気が散らないようにすることができます。                                                                                                    |
| 🖤 モバイルデータ通信                                          | Appleソフトウェア・アップデートのセキュリティコンテンツ                                                                                                    |
| 🕑 インターネット共有                                          | については、NでのW-5サイトをご覧ください:<br>n/kb/HT201222                                                                                                    |
| 1                                                    | アップデートを検証中                                                                                                    |
| 通知 通知                                                |                                                                                                    |
| 🐠 サウンド                                               | 詳しい情報 >                                                                                                    |
| ちやすみモード                                              |                                                                                                    |
| 🔀 スクリーンタイム                                           | インストール中                                                                                                    |
|                                                      |                                                                                                    |
| Ø <i>−</i> ₩                                         | 自動アップデート オフ >                                                                                                    |
| 🕄 コントロールセンター                                         |                                                                                                    |
| ▲▲ 画面表示と明るさ                                          |                                                                                                    |
| 📰 ホーム画面とDock                                         |                                                                                                    |
| 🕥 アクセシビリティ                                           |                                                                                                    |
| Touch IDとパスコード                                       |                                                                                                    |
| 📑 バッテリー                                              |                                                                                                    |

#### ⑦ロゴマーク下のゲージが最後まで行くと アップデート完了になります

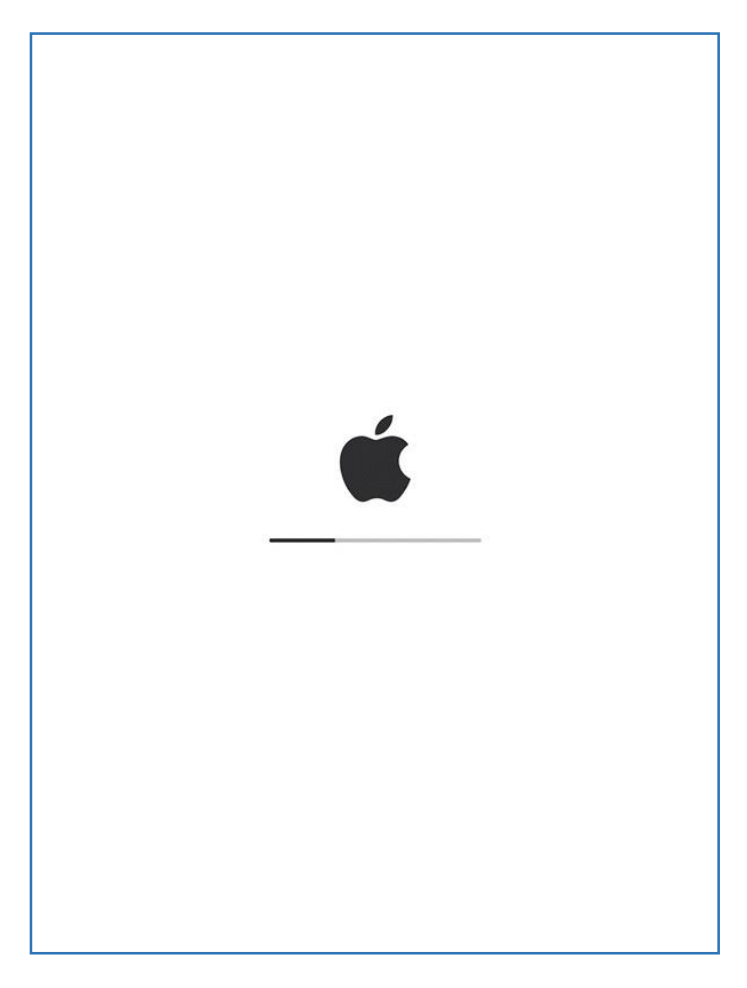

### アップデート手順

#### ⑧ロック画面が表示されれば アップデート完了です

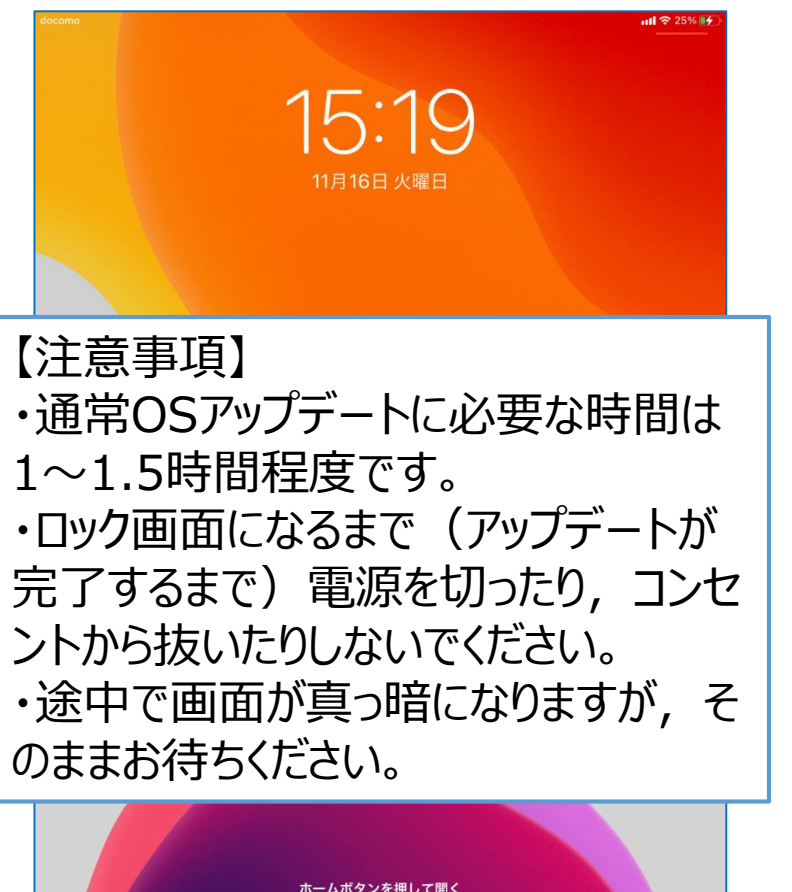

#### ⑨[設定]アプリから[情報]を選択し, システムバー ジョンが[15.1]になっていることを確認してください

| 16:38 11月16日(火)                   |                   |             | al 🗢 25% 🚺          |
|-----------------------------------|-------------------|-------------|---------------------|
|                                   | 一般                | く一般 情       | 報                   |
| 設定                                |                   |             |                     |
| ロスへこ<br>このiPadは調査市教育委員会によって「開設上75 | 情報                | 名前          | 22-006              |
| 管理されています。 デバイスの監視に書する詳し<br>い情報    | ソフトウェア・アップデート     | システムバージョン   | 15.1                |
| iPadにサインイン                        |                   | 機種名         | iPad(第7世代)          |
| iCloud、App Store お<br>の他を設定。      | AirPlay と Handoff | モデル番号       | MW6C2J/A            |
|                                   | ピクチャ・イン・ピクチャ      | シリアル番号      | DMPD1APXMDFV        |
| ▶ 機内モード                           |                   |             |                     |
| ᅙ Wi-Fi 0024A5E96IA4_G            | iPadストレージ         | ネットワーク      | NTT DOCOMO          |
| Bluetooth オン                      | App のバックグラウンド更新   | 曲           | 0                   |
| (1) モバイルデータ通信                     |                   | ビデオ         | 50                  |
| <ul> <li>インターネット共有</li> </ul>     | 日付と時刻             | 写真          | 108                 |
|                                   | キーボード             | Αρρ         | 77                  |
| 🚨 通知                              | フォント              |             | 32 GB               |
| ◀)) サウンド                          | 言語と地域             |             | 0.47 CP             |
| (集中モード                            | 辞書                | 39 19 10    | 0.47 00             |
| スクリーンタイム                          |                   | キャリア        | ドコモ 48.0            |
|                                   | VPNとデバイス管理        | モバイルデータ通信番号 | 07070629702         |
| O -R                              |                   | Wi-Fiアドレス   | AC:15:F4:40:AA:8B   |
| 🕄 コントロールセンター                      | 法律に基つく情報および認証     | Bluetooth   | AC:15:F4:38:B2:9F   |
| AA 画面表示と明るさ                       | 転送またはiPadをリセット    | IMEI        | 35 321110 428891 1  |
| 📰 ホーム画面と Dock                     | システム終了            | ICCID       | 8981101025432877809 |
| 闭 アクセシビリティ                        |                   | モデムファームウェア  | 4.01.01             |
| Apple Pencil                      |                   | SEID        | >                   |
| _                                 |                   |             |                     |

#### アップデート後の画面

#### アップデート後のホーム画面です。以下の部分が変更になっています。 【1画面目】 【2画

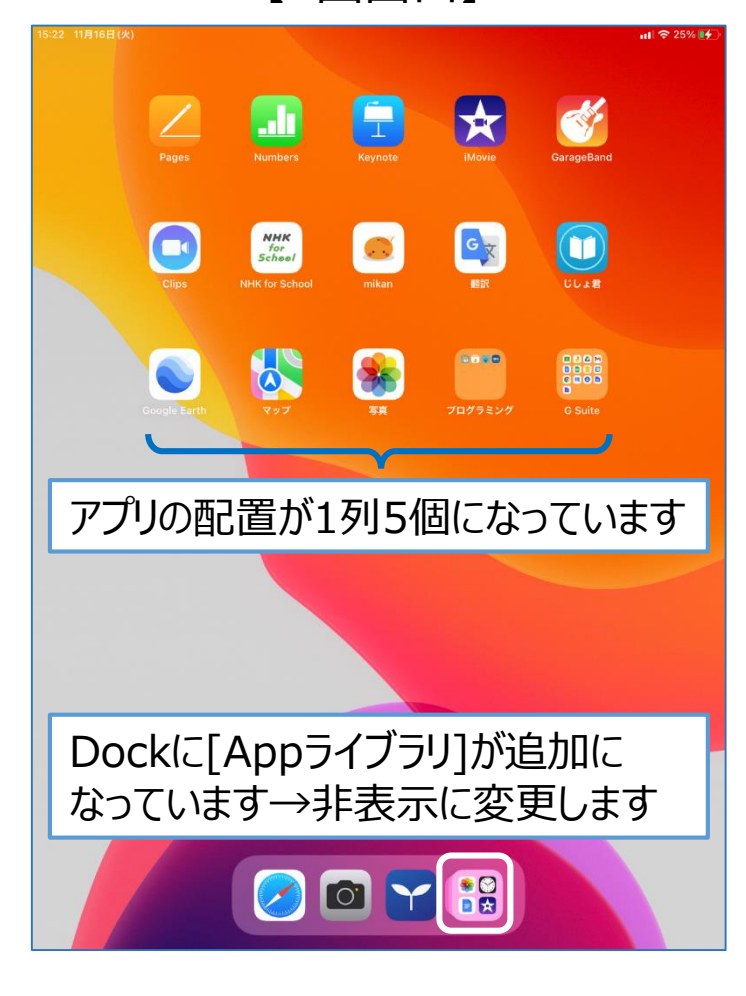

#### \* 16 paranapan karbartarbart ● ● ● リマインダー Photo Booth EPSON Ð V [拡大鏡]アプリと[翻 訳]アプリが追加に なっています

【2画面目】

#### アップデート後の設定の変更(Appライブラリの非表示)

#### ①[設定]アプリを開き, [ホーム画面と Dock]を選択します。

|                       | 15:27 11月16日(火) 設定 | ホーム画面とDock                     | ull 🕈 25% 🔲 |
|-----------------------|--------------------|--------------------------------|-------------|
| Comment of the second |                    | ホーム画面                          |             |
|                       | 通知                 | 大きい App アイコンを使用                |             |
|                       | ◀ サウンド             |                                |             |
|                       | ▶ 集中モード            | 新規タッシュート APP                   |             |
|                       | 🔀 スクリーンタイム         | App ライブラリのみ                    |             |
|                       | ○ 一般               | DOCK                           |             |
|                       | 🕄 コントロールセンター       | App ライブラリを Dock に表示            |             |
|                       | AA 画面表示と明るさ        | おすすめ App/最近使用した App を Dock に表示 |             |
|                       | 📰 ホーム画面と Dock      | 通知バッジ                          |             |
|                       | (1) アクセシビリティ       | App ライブラリに表示                   |             |
|                       | Apple Pencil       |                                |             |
|                       | Mouch ID とパスコード    |                                |             |
|                       | 🗔 パッテリー            |                                |             |
|                       | 🥑 プライバシー           |                                |             |
|                       |                    |                                |             |
|                       | App Store          |                                |             |
|                       | 🔄 ウォレットと Apple Pay |                                |             |
|                       |                    |                                |             |
|                       | パスワード              |                                |             |
|                       | 連絡先                |                                |             |
|                       | カレンダー              |                                |             |
|                       | ×=                 |                                |             |

#### ②[AppライブラリをDockに表示]を OFFにします。

15:27 11月16日(火)

| 設定              | ホーム画面とDock                     |          |      |
|-----------------|--------------------------------|----------|------|
|                 | ホーム画面                          |          |      |
| 🔔 通知            | 大きいAppアイコンを使用                  |          |      |
| ◀  サウンド         |                                |          |      |
| <b>し</b> 集中モード  | 新規ダウンロード APP                   |          |      |
| スクリーンタイム        |                                | <b>`</b> |      |
|                 | Appライフラリのみ                     |          |      |
| ◎ 一般            | DOCK                           |          |      |
| 🕄 コントロールセンター    | App ライブラリを Dock に表示            |          |      |
| AA 画面表示と明るさ     | おすすめ App/最近使用した App を Dock に表示 |          |      |
| ホーム画面と Dock     | 通知バッジ                          |          |      |
| () アクセシビリティ     | App ライブラリに表示                   |          |      |
| Apple Pencil    |                                |          |      |
| Touch ID とパスコード |                                |          |      |
| 「 パッテリー         |                                |          |      |
| 🖐 プライバシー        |                                |          |      |
| Dockの[Ap        | pライブラリ]が非表示                    | え に な    | りました |

all 🗢 25% 🚺

#### アップデート後の設定の変更(カメラのフォーマットの変更)

#### ①[設定]アプリを開き, [カメラ]から [フォーマット]を選択します。

| $ \rightarrow $        | 設定             | カメラ                         |
|------------------------|----------------|-----------------------------|
| annin annin annin anni | 🌸 写真           |                             |
|                        | カメラ            | フォーマット >                    |
| •                      | 1 ブック          | ビデオ撮影 1080p/30 fps >        |
|                        |                | 設定を保持                       |
|                        | ChattyBooks    | QRコードをスキャン                  |
|                        | Chrome         | 横回                          |
|                        | Classroom      | グリッド                        |
|                        | Clips          | 前面写真を左右反転                   |
|                        | DocScan        |                             |
|                        | 🧾 Drawing      | HDR (ハイダイナミックレンジ)           |
|                        | Epson iPrint   | 通常の与具を残り                    |
|                        | GarageBand     | 能です。HDR版に加えて、標準露出の写真も保存します。 |
|                        | M Gmail        |                             |
|                        | Soogle Earth   |                             |
|                        | 🧧 Google カレンダー |                             |
|                        | 嶐 Homer        |                             |
|                        | iMovie         |                             |
|                        | ISGC assist    |                             |
|                        | Jamboard       |                             |
|                        | E Keynote      |                             |
|                        | 🚺 Meet         |                             |
|                        | MemoryAid      |                             |
|                        | mikan          |                             |

#### ②[高効率]から[互換性優先]をチェッ クします。

|   |                                      |                                                                                                    | 📶 4G 39% 🔳                                                                |                                               |        |
|---|--------------------------------------|----------------------------------------------------------------------------------------------------|---------------------------------------------------------------------------|-----------------------------------------------|--------|
| < | カメラ                                  | フォーマット                                                                                                    |                                                                           |                                               |        |
|   | カメラ撮影                                |                                                                                                    |                                                                           |                                               |        |
|   | 高効率                                  |                                                                                                    | ~                                                                         |                                               |        |
|   | 互換性優先                                |                                                                                                    |                                                                           |                                               |        |
|   | ファイルサイズを減らすため<br>マットで撮影/段画します。<br>す。 | <ol> <li>(写良とビデオを高効率のH<br/>「互換性優先」は常に、JPEG/H.<br/>カメラ環影<br/>高効率<br/>互換性優分<br/>ファイルサイ<br/>マットで撮影<br/>す。</li> </ol> | EIF/HEVCフォー<br>264 を使用しま<br>2<br>5<br>ズを減らすため、写真とビデオを<br>/録画します。"互換性優先"は常 | ■<br>高効率の HEIF/HEVC ファー<br>に JPEG/H-264 を使用しま | ,<br>] |
|   |                                      |                                                                                                    |                                                                           |                                               |        |
|   | 高効率                                  | 率の写真                                                                                                    | [(their                                                                   | 形式のフ                                          | ァイノ    |

高効率の写真はHEIF形式のファイルとなり, 学校のWindowsのパソコンで開くことができな くなるため, 互換性優先に変更してください。

#### ※アップロードデータの削除(データバックアップを実施した場合)

正常にアップデートが完了したら、Googleドライブ内の[iPadBackup]フォルダの削除を実 施してください。(iPad本体にデータが残っていれば、バックアップは不要となります)

①[ドライブ]アプリを開き, [マイドライ ②[削除]→[ゴミ箱に移動]を選択し, ブ]-[iPadBackup]フォルダの…マーク を選択します。

8

°°

# 削除します。

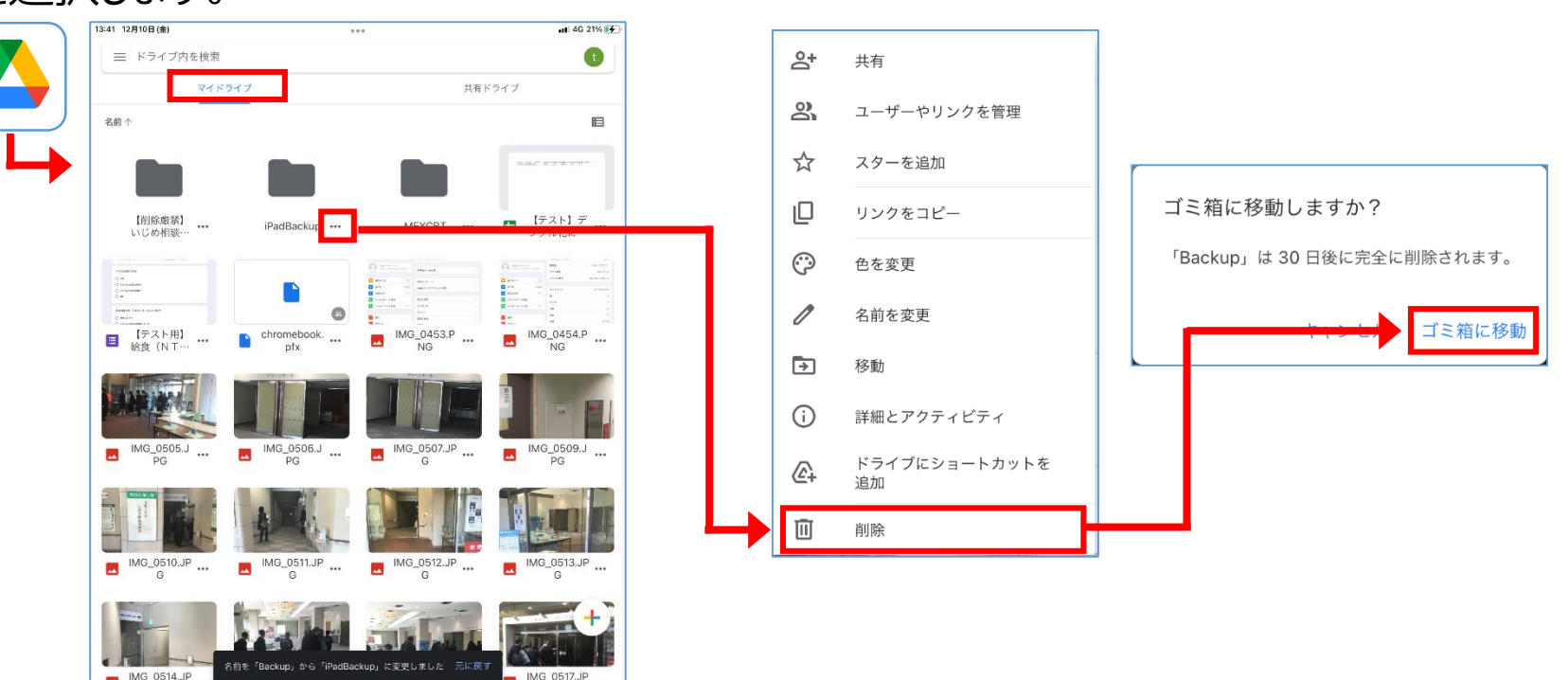